## **Citrix-Anmeldung**

In der oberen linken Ecke kann man entweder nur einen Button namens "Login" finden oder zwei Button "internes Arbeiten" und "Mobiles Arbeiten"

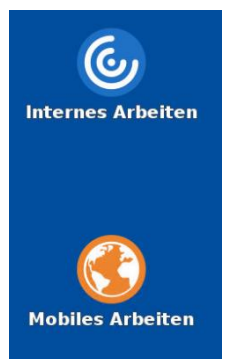

Der Button "Internes Arbeiten" ist für das Arbeiten im Firmennetzwerk

Der Button "Mobiles Arbeiten" ist für das Arbeiten außerhalb unseres Netzwerkes (private W-Lan, Gäste W-Lan, Freewave usw.) Dieses Symbol ist für internes Arbeiten und mobiles Arbeiten

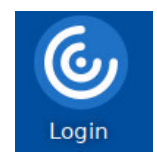

Dieses Fenster erscheint bei Klick auf "Mobiles Arbeiten" und Login Button:

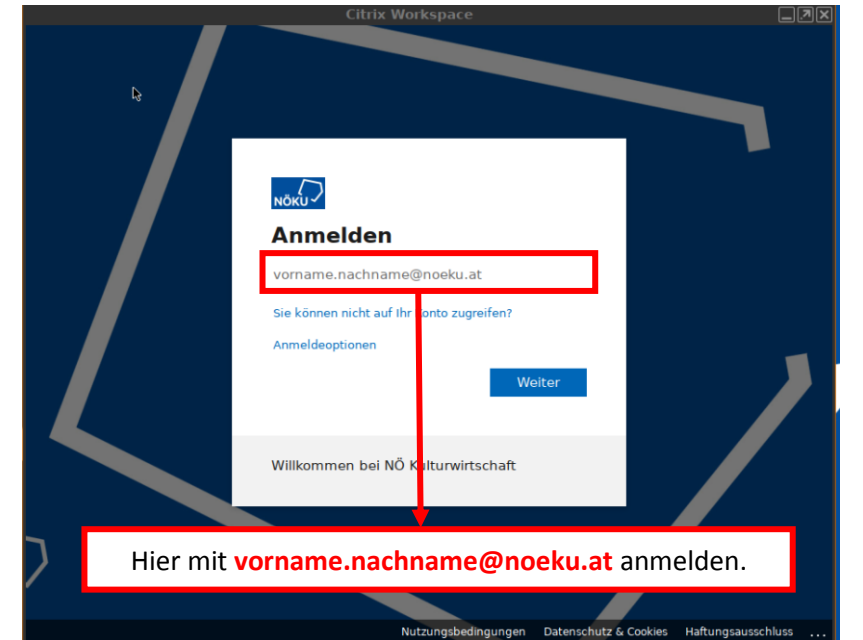

Bei "Internes Arbeiten" Button sieht das Anmeldefenster wie folgt aus:

| Citrix Anmeldung                                           |  |  |  |  |  |  |
|------------------------------------------------------------|--|--|--|--|--|--|
| <b>O</b><br>Workspace                                      |  |  |  |  |  |  |
| Benutzername Passwort                                      |  |  |  |  |  |  |
| ✓ OK X Abbrechen                                           |  |  |  |  |  |  |
| Bei diesem Fenster das Kürzel eintragen beim Benutzernamen |  |  |  |  |  |  |

Nach einer erfolgreichen Anmeldung kann eine bestehende Sitzung jederzeit minimiert werden, indem man mit der Maus auf den oberen Bildschirmrand navigiert.

| Ŧ | NOEKU Desktop | ▲ <mark></mark>    |                     |                  |
|---|---------------|--------------------|---------------------|------------------|
|   |               | Sitzung minimieren |                     |                  |
|   |               |                    | Herzlich Willkommen | Test User        |
|   |               |                    | Angemeldet an:      | \$1011-\$0003-06 |